### 1. 登入本校教務行政入口網站→教務資訊系統

| 🔮 國立臺灣師範大學 🧭 國立臺灣師範大學 資訊入口 🗙 📑        |                                                    |                                                           |
|---------------------------------------|----------------------------------------------------|-----------------------------------------------------------|
| 檔案(F) 編輯(E) 檢視(V) 我的最愛(A) 工具(T) 説明(H) |                                                    |                                                           |
|                                       | ● 首頁(Home) ● 公告(Bulletin) ● 應用程式(Applications) ● 待 | 新事項(Task)。行事曆(Schedule)。個人設定(Setting)。登出(Logout)。         |
| (1)) 公告                               | 😪 應用系統                                             | 🛞 公版檔案分享                                                  |
| 尚無任何公告                                | •                                                  |                                                           |
| ➢ 待辦事項                                | <ul> <li>■學生安全回報</li> <li>■教務相關系統</li> </ul>       | 更多分享檔案                                                    |
| ▶ 禾過期(共 0 則)<br>米価容約                  | • □畢業生服務系統                                         |                                                           |
| 同無負料                                  | ▶ ■学生仕学證明 ■ ○ ○ ○ ○ ○ ○ ○ ○ ○ ○ ○ ○ ○ ○ ○ ○ ○ ○ ○  | 分享名稱:The iportal website bilingual switching instructions |
| 尚無資料                                  | · 学生球农旦詞(1)到/(X)                                   | 分享單位:資訊中心                                                 |
| ( +++ 10 Ab 47 70                     | Academic System for Students                       | 分享日期·2018/12/28                                           |
| 2. 我的行程                               | ▶ ■ <u>教務資訊系統(學生版-中文)</u>                          | 3.9-H-MILEO 10.12.20                                      |
| ▶ 今日行程(共 0 則)                         |                                                    | The inertel upheits billion of quitabing instructions off |
| 沒有行程                                  | <ul> <li>〇公開課程查詢(行動版)</li> </ul>                   | The iportal website billingual switching instructions.put |
| ▶ 未來一週行程(共 0 則)                       | ▶ ■ 資訊服務                                           |                                                           |
| 沒有行程                                  | ▶ 研發處相關系統                                          | 分享名稱:The entrance of teacher grading application          |
|                                       | 學務相關系統                                             |                                                           |
|                                       | · 總務相關系統                                           | ● 下務員部 凶                                                  |
|                                       | ○線上並派系統<br>)<br>一線上定会相關多体                          |                                                           |
|                                       | 学生伯古伯開系統                                           |                                                           |
|                                       |                                                    |                                                           |
|                                       |                                                    |                                                           |
|                                       | ▶ □學生數位學習歷程檔案系統                                    |                                                           |
|                                       | ▶ □學生查詢當學年期學雜費繳/退費單歷程追蹤                            |                                                           |
|                                       | ▶ <mark>回</mark> 學雜費繳費系統                           |                                                           |
|                                       | •                                                  |                                                           |
|                                       |                                                    |                                                           |

### 2. 成績相關→學生修課檢視表(課架)

| 翻察(F) 編輯(E) 檢視(V) 我的<br>國立臺灣師範大學 才                                                                                                    | 最愛(A) 工具(T) 該明(H) 教務 資 訊 系 統 (學生)                                            | 學 |
|----------------------------------------------------------------------------------------------------|------------------------------------------------------------------------------|---|
| 功能區                                                                                                    | 《 學生基本資料                                                                     |   |
| <ul> <li>期中課程包見調查登錄</li> <li>期未課程包見調查登錄</li> <li>新未課程包見調查登錄</li> <li>教學助理(TA)課堂表現</li> <li>教師教学助理(TA)課堂表現</li> <li>或績相關</li> <li>通識課程項或變更</li> <li>成績重約</li> <li>在校生成績排名</li> <li>副中預醫報表</li> <li>赴外条统操作手冊</li> <li>受生等課稅很不(課兴)</li> </ul> | ▲ 条用<br>學習<br>中文<br>英文<br>出生<br>107-2 年期以應:住牧生<br>※註冊繳費備形講至「列印繳費單與收據查詢系統」確認・ |   |
| 二 朝奈、受土珍、精奈伯謝                                                                                                    |                                                                              |   |
| → 注 保下于市                                                                                                    |                                                                              |   |
|                                                                                                    |                                                                              |   |
| 1 公旅午時                                                                                                    |                                                                              |   |
|                                                                                                    |                                                                              |   |
|                                                                                                    |                                                                              |   |
|                                                                                                    |                                                                              |   |
| ■ 提前畢業申請作業                                                                                                    |                                                                              |   |
| □ 學分學程相關                                                                                                    |                                                                              |   |
| - 🔁 操作手冊                                                                                                    | ×                                                                            |   |
| = 探生婆訳杏物                                                                                                    |                                                                              |   |
| 功能說明區                                                                                                    |                                                                              |   |
| 當「學生證展延說明」                                                                                                    |                                                                              |   |
| 6                                                                                                    |                                                                              |   |

### 3. 點選產生修課檢視表

| ● 國立臺灣師範大學<br>構案(F) 編輯(F) 檢視(V) 我的最短                                                                                                    | 國立蓋潮師範大學資訊人口網站     //     //     //     //     //     //     //     //     //     //     //     //     //     //     //     //     //     //     //     //     //     //     //     //     //     //     //     //     //     //     //     //     //     //     //     //     //     //     //     //     //     //     //     //     //     //     //     //     //     //     //     //     //     //     //     //     //     //     //     //     //     //     //     //     //     //     //     //     //     //     //     //     //     //     //     //     //     //     //     //     //     //     //     //     //     //     //     //     //     //     //     //     //     //     //     //     //     //     //     //     //     //     //     //     //     //     //     //     //     //     //     //     //     //     //     //     //     //     //     //     //     //     //     //     //     //     //     //     //     //     //     //     //     //     //     //     //     //     //     //     //     //     //     //     //     //     //     //     //     //     //     //     //     //     //     //     //     //     //     //     //     //     //     //     //     //     //     //     //     //     //     //     //     //     //     //     //     //     //     //     //     //     //     //     //     //     //     //     //     //     //     //     //     //     //     //     //     //     //     //     //     //     //     //     //     //     //     //     //     //     //     //     //     //     //     //     //     //     //     //     //     //     //     //     //     //     //     //     //     //     //     //     //     //     //     //     //     //     //     //     //     //     //     //     //     //     //     //     //     //     //     //     //     //     //     //     //     //     //     //     //     //     //     //     //     //     //     //     //     //     //     //     //     //     //     //     //     //     ///     ///     //     //     //     //     //     //     //     // |
|----------------------------------------------------------------------------------------------------|----------------------------------------------------------------------------------------------------|
| 國立臺灣師範大學 教                                                                                                    | 務資訊系統(學生)                                                                                                    |
| 功能區                                                                                                    | 學生基本資料 學生修課檢視表(課業) ≥                                                                                                    |
| <ul> <li>記 和中課程意見講畫登錄</li> <li>知末課程意見講畫登錄</li> <li>記 教学助理(TA)課業表現</li> <li>記 教学助理(TA)課程(TA)課程)</li> <li>二 公成相關</li> <li>2 通識課程領域接更</li> </ul>                                                                                        | 學生修課檢視       查询       講架鏡型:     ⑦ 主修       董生修課檢視表                                                                                                    |
| <ul> <li>○ 成装置約</li> <li>○ 在校主成績排名</li> <li>○ 即中預留報表</li> <li>○ 赴外委主修課記錄申請</li> <li>○ 赴外委主修課記錄申請</li> <li>○ 赴外表統操作手冊</li> <li>○ 對為、雙主修理檢視夜(課業)</li> <li>○ 對為、雙主修理檢視夜(課業)</li> <li>○ 對為、雙主修理檢視夜(課業)</li> <li>○ 對為、雙主修理檢測面的</li> </ul> |                                                                                                    |
| <ul> <li>記録申請</li> <li>記分發結果</li> <li>記分發結果</li> <li>2 少型時假紀恭表</li> <li>2 想約畢業申請作業</li> <li>2 想約畢業申請作業</li> <li>2 学分學症個額</li> <li>2 指作手冊</li> </ul>                                                                                  | 目前僅供檢視主修系所課架<br>無法查看輔系、雙主修、學程、教程等                                                                                                    |
| □ 按生資訊書稿<br>功能說明區<br>「學生證展延說明」 <sup>™</sup><br>「共同必修科目一覽表」 <sup>™</sup>                                                                                                    |                                                                                                    |

### 4. 開啟或儲存檢視表 (PDF檔)

| 当上室房即靶入字 教         | 伤貢訊系夠  | <b>&amp;(学生)</b> |       |         |       |   |  | 同學 |
|--------------------|--------|------------------|-------|---------|-------|---|--|----|
| 能區                 | 學生基本資料 | 學生修課檢視表(         | 课架) 🗵 |         |       |   |  |    |
| ■ 期中課程意見調査登錄       | 學生修課檢視 |                  |       |         |       |   |  |    |
|                    | 查詢     |                  |       |         |       |   |  |    |
| → 〒 我的教學助理(TA)課堂表現 | 課架類型:  | ☑ 主修             | 🔲 雙主修 | ■ 輔系一   | ■ 輔系二 |   |  |    |
| □ 成績相關             |        |                  |       |         |       |   |  |    |
| - 📰 通識課程領域變更       |        |                  |       | 產生修課檢視表 |       |   |  |    |
|                    |        |                  |       |         |       | 2 |  |    |
| ■ 在校生成績排名          |        |                  |       |         |       |   |  |    |
|                    |        |                  |       |         |       |   |  |    |
| - <u></u>          |        |                  |       |         |       |   |  |    |
| □ 學生修課檢視表(課架)      |        |                  |       |         |       |   |  |    |
| 9.轉系、雙主修、輔系相關      |        |                  |       |         |       |   |  |    |
| - 📰 操作手冊           |        |                  |       |         |       |   |  |    |
|                    |        |                  |       |         |       |   |  |    |
|                    |        |                  |       |         |       |   |  |    |
|                    |        |                  |       |         |       |   |  |    |
|                    |        |                  |       |         |       |   |  |    |
| 2 提前畢業申請作業         |        |                  |       |         |       |   |  |    |
|                    |        |                  |       |         |       |   |  |    |
| 9 學分學程相關           |        |                  |       |         |       |   |  |    |
|                    |        |                  |       |         |       |   |  |    |
| 1 校士資料香油           |        |                  |       |         |       |   |  |    |
| 100173102          |        |                  |       |         |       |   |  |    |
| 生證展延說明」 👈          |        |                  |       |         |       |   |  |    |
| 同必修科目一覽表」 🐿        |        |                  |       |         |       |   |  |    |
|                    |        |                  |       |         |       |   |  |    |

3.0

學分 成績

各領域不足學分

| 4. | 如果不符合部分將會以紅字呈現。                       |                          |                                       |              |                       |    |                   |  |  |  |  |  |
|----|---------------------------------------|--------------------------|---------------------------------------|--------------|-----------------------|----|-------------------|--|--|--|--|--|
|    | ► View.pd1 - Adobe A<br>檔案(F) 編輯(E) 檢 | R(V) 視窗(W) 説明(H)         |                                       |              |                       |    |                   |  |  |  |  |  |
|    | 首頁 工具                                 | view.pdf ×               |                                       |              |                       |    |                   |  |  |  |  |  |
|    |                                       | $\odot$                  | ⑦ ④ 2 /3 ▶ ⑦ ○ ↔                      | 137% 🔹 📙 🔹 🐺 | I Dru                 |    |                   |  |  |  |  |  |
|    | 預估學分                                  | •數: 30.0 ,實得學分數:         | 28.0                                  |              |                       | ^  | ting to a         |  |  |  |  |  |
|    | A 14                                  | ·                        |                                       |              |                       |    | 技得上兵              |  |  |  |  |  |
|    | <u>糸必修</u> (<br>慶在即                   |                          | 科日夕錢                                  | 舉公 出结        | 久循城不足舉公               |    | 🖪 轉存              |  |  |  |  |  |
|    |                                       | #N/N 71 H 11 497 39 29   | 1.9.2.13                              | <u> </u>     | <u>任强战小人于力</u><br>6 0 |    | ▶ 建立              |  |  |  |  |  |
|    | 1062                                  | ッキー IEU0007              | 土 笛 挫 枷 汰                             | 2.0          | 0.0                   |    | -0                |  |  |  |  |  |
|    | 1061                                  | 必半 IEU0007<br>必要 IEU0114 | 可 并 攸 彻 硼<br>T                        | 2.0          |                       |    | Adobe Acr         |  |  |  |  |  |
|    | 1061                                  | 必平 IEU0114<br>必要 IEU0115 | 上任回子                                  | 2.0          |                       |    | 透過付費訂開<br>PDF・並輕鬆 |  |  |  |  |  |
|    | 1062                                  | 必平 IEU0115<br>必要 IEU0116 | <b>被微进用技術</b><br>雪 機涌 田 技 街           | 2.0          |                       |    | 案類型合併             |  |  |  |  |  |
|    | 1071                                  | 効率 HEU0110<br>必要 IFU0117 | 电视超力视频                                | 2.0          |                       |    | Ē                 |  |  |  |  |  |
|    | 1061                                  | 之十 IEU0119<br>公半 IEU0119 | ~~~~~~~~~~~~~~~~~~~~~~~~~~~~~~~~~~~~~ | 3 0          |                       |    |                   |  |  |  |  |  |
|    | ▶ 1072                                | 必半 IEU0125               | 統計學                                   | 2.0          |                       | ×. | 8 編輯              |  |  |  |  |  |
|    | 1072                                  | 選半 IEU1863               | 自動控制                                  | 3 0          |                       |    |                   |  |  |  |  |  |
|    | 1072                                  | 返半 IEU1873               | 電子學                                   | 3. 0         |                       |    | ┡ 注釋              |  |  |  |  |  |
|    | 1071                                  | 必半 IEU3009               | 工程數學                                  | 3. 0         |                       |    | 👫 合併              |  |  |  |  |  |
|    | 1072                                  | 必半 IEU3144               | 熱力學(一)                                | 3. 0         |                       |    | / 標記              |  |  |  |  |  |
|    | 1061                                  | 必半 MAU0180               | 微積分乙(一)                               | 3.0          |                       |    |                   |  |  |  |  |  |

风倶刀 凵 しーノ

科目名稱

1002

糸選修

學年期

20

MAUUIOI

課別 科目代碼/領域

預估學分數: 34.0 , 實得學分數: 23.0 , 不足學分數: 6.0

專存 PDF  $\sim$ 圭立 PDF  $\overline{}$ Acrobat Pro DC 🛛 👘 訂閱·將檔案轉換為 輕鬆將它們與其它檔 扁輯 PDF 釋 併檔案  $\sim$ **票記密文**  保護
 Ⅰ 最佳化 PDF 在 Document Cloud 中儲存和共用 檔案 了解更多

o ×

登入登入世 共用

### 5. 師資生身份別→查看取得年份

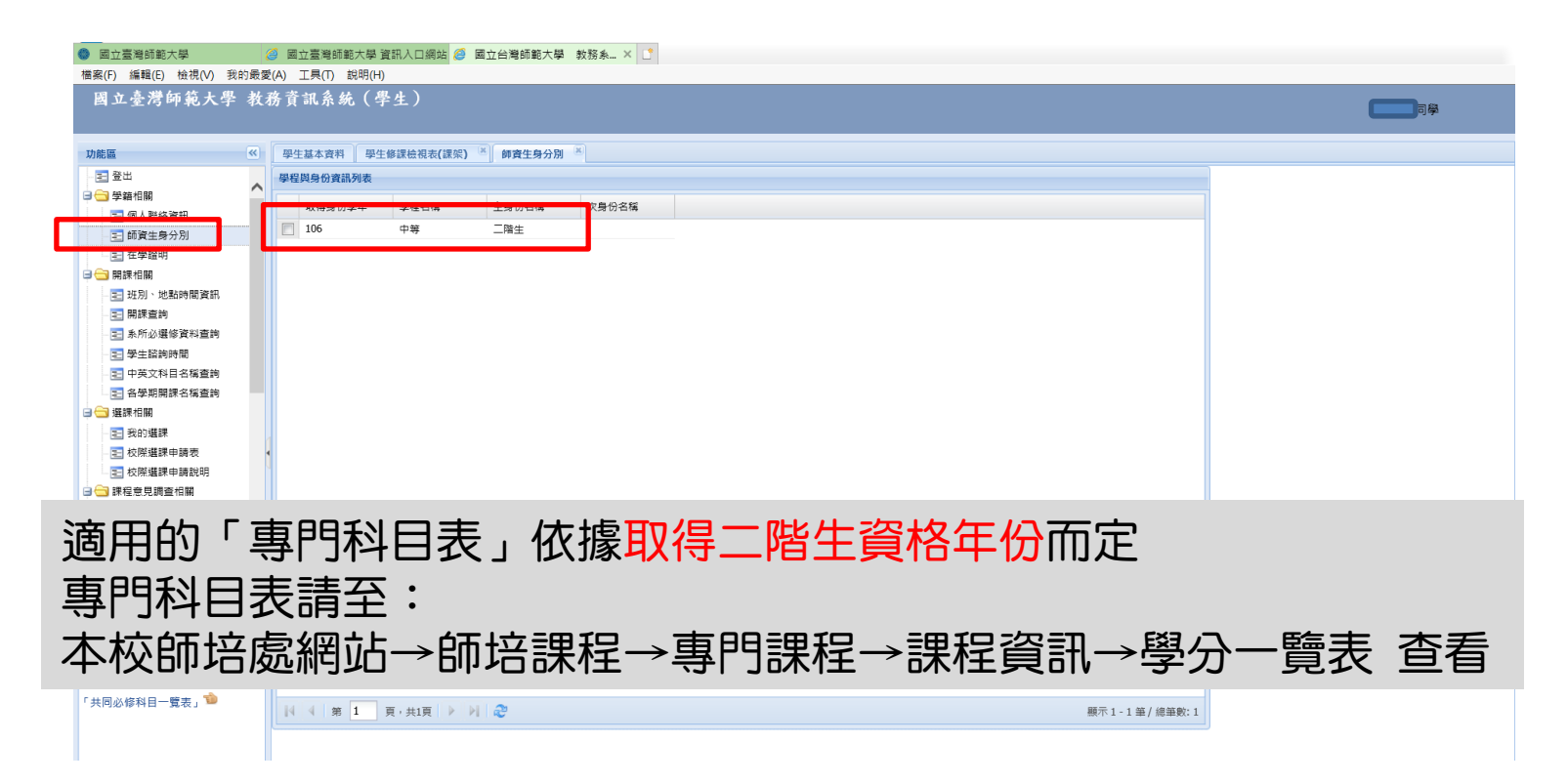